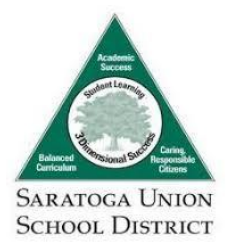

Step 1

## First Day Login Instructions for Students & Parents

Log in to your school issued PowerSchool Account. Click on your student's name to show their SUSD student account and password.

## PowerSchool SIS

| Child 1 Child 2 Child      | 8 child.0 Child.6 Child.6 Child.6 Pickistudenten laßtand then allekbelaw on name on Arstsareen |      |
|----------------------------|------------------------------------------------------------------------------------------------|------|
| lavigation                 | Grades and Attendance student Name (click here to open Account Info)                           |      |
| Grades and Attendance      | (Click Grades above for grading optons)                                                        |      |
| Report Cards -<br>Semester | Grades and Mandanaa                                                                            |      |
| Missing<br>Assignments     | Access Account Info                                                                            | #    |
| Grade History              | Evo Last Week Student Name St                                                                  | #    |
| Attendance<br>History      | M T W H Student Number: Atten                                                                  | Idar |
| Email<br>Notification      | Student Username:<br>Student Password:                                                         | 7    |
| Teacher<br>Comments        |                                                                                                |      |
|                            | Last Week This Week                                                                            | 11.  |

## Step 2

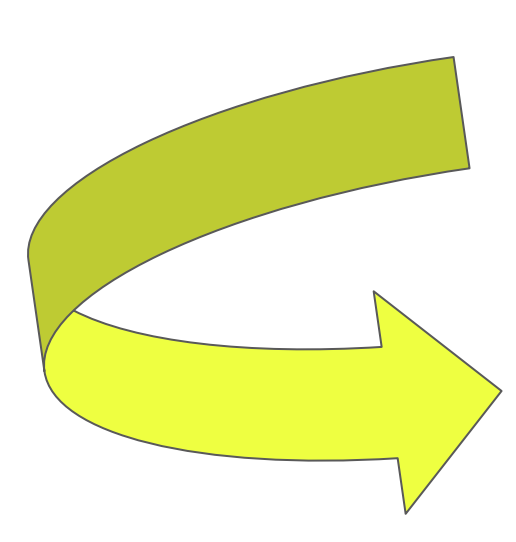

Open chromebook and connect to internet. On sign-in page type student username. Enter student password from Powerschool.

|     | Google                   |      |  |
|-----|--------------------------|------|--|
|     | Welcome                  |      |  |
|     | om27flon@saratogausd.org |      |  |
|     |                          |      |  |
|     |                          | 0    |  |
|     |                          |      |  |
|     | Porgot password?         | Next |  |
|     |                          |      |  |
|     |                          |      |  |
|     |                          |      |  |
|     |                          |      |  |
|     |                          | P.   |  |
| Inc | < Bath                   | DO   |  |
|     |                          |      |  |

The Clever Homepage will show on the screen after login. On this page find the student's new teacher's class. Note: New teacher's class may not be available at time of Chromebook pickup. It will populate by the first day of school. Click on the icon.

| Clever   Portal                                           | × +                           |           |          |            | _ 🗆 ×                |
|-----------------------------------------------------------|-------------------------------|-----------|----------|------------|----------------------|
| $\leftrightarrow$ $\rightarrow$ C $\triangle$ $\oplus$ de | ever.com/in/saratogausd/stude | nt/portal |          |            | 🕸 🕑 🖸 ઉ 🔅            |
| Argonaut Links                                            |                               |           |          |            |                      |
| Clever Arg                                                | onaut Elementary School       |           | Q Search | III Portal | 🌲 📲 Flona O'Malley 👻 |
| Favorite resources                                        |                               |           |          |            |                      |
| Teacher Pages                                             |                               |           |          |            |                      |
| Elementary                                                | DreamBox                      | Seesaw    |          |            |                      |
| Middle                                                    | Teacher Pages                 |           |          |            |                      |
| District-wide                                             |                               | 1         |          |            |                      |
| Clever Help<br>Resources                                  |                               |           |          |            |                      |
| Tech Support                                              |                               |           |          |            |                      |
| Assessment                                                | M. Clement's<br>Page          |           |          |            |                      |
| Logistics                                                 |                               |           |          |            |                      |
| PowerSchool                                               | Elementary                    |           |          |            |                      |

Step 4

Step 3

Once inside the teacher's Clever page, find the icon for GoogleClassroom. Click on this icon to join the classroom. Once you are there, you will find a + sign in the top right corner. Click this and then type in the "join code" from your teacher's welcome email. This email should arrive by 5PM on 8/14-Friday afternoon. Follow the instructions in the GoogleClassroom stream to sign into your first video conference with your teacher.

| Clever   Teacher Page      | × +<br>ever.com/in/saratogausd | /student/teacher-pages/10       | 13da96-e4b5-4bb5-8283-62db32 | 247c92b ☆  |
|----------------------------|--------------------------------|---------------------------------|------------------------------|------------|
| Argonaut Links             |                                |                                 |                              |            |
|                            | onaut Elementary Sch           | 001                             |                              | 🏭 Portal 🔺 |
| K Back                     | . Clement's                    | Page                            |                              |            |
| Newly Added                |                                | +                               |                              |            |
| Studies<br>Weekly          | 9                              | •••                             |                              |            |
| Studies Weekly<br>DISTRICT | DreamBox                       | Google<br>Classroom<br>DISTRICT | Seesaw                       |            |